## **Start Up Talos Arctica**

- 1. Check LN<sub>2</sub> airtight, make sure all involved O<sub>2</sub> sensors are working properly
- 2. Check LN<sub>2</sub> level in **Temperature Control** tab, in flap-out tab of **State**, make sure there is no error to **Recover**, in **Filling** tab make sure **Fill Now** is available
- 3. Check system vacuum, all items should be green Accelerator/Column should be 1/1
- In Setup tab, the button Operate and High Tension (with 200 kV) should be ON check Gun lens 5, Extractor 4350, FEG Emission ~277 uA
- 5. Ask super-user to Dock AutoGrids into AutoLoader, and do the Inventory
- 6. Sign in the logbook, with registering the cassette & describing the slots
- 7. Log out the common user

Log on to the Talos Arctica computer using your username and password

- **8.** Start the software kit
  - a) Arctica PC, MSL & Click Start Server and Applications (UI, FluCam, TIA)
  - b) Arctica K3 PC, start DM
- 9. \*\*\*Only do this if directed by Dan\*\*\*FEG Registers  $\rightarrow$  Dan\_200kv $\rightarrow$ Set
  - a) Alignments→ Flap Out→File→4350\_UT\_031417.alg (select all Available on the right column if there is any and move them to Selected the left column by click on left arrow →) ← Apply

(these two files are stored under C:/Tecnai/Alg/)

- b) C2 aperture, double check,  $50 \mu m$  for SPA
- 10. K3 PC → DM → Microscope System → Camera monitor → Gears Button → Quick
   Scan → All Status Lights should be green (except 5-8 Slot Sync Status stay gray)
  - ( If Generate Log is shown, not Gear Button, Menu→Help→UserMode→PowerUser, Default setting is stored under C:/ProgramData/Gatan/prefs
     backup setting files are stored under C:/Desktop/prefs backup 17Feb23)
- **11.** Arctica PC  $\rightarrow$  UI  $\rightarrow$  Camera  $\rightarrow$  BM-Falcon  $\rightarrow$  Insert (in order to use K3)

- 12. Col. Valves Closed, double check Objective Aperture or Phase Plate is retracted, click on Slot number (AutoLoader control panel) and press Load to load AutoGrid to compustage
- 13. If Accelerator/Column is 1/1, Open Col. Valve
- 14. Find the Eucentric Height by setting the right Z-Height, Press Eucentric Focus on right hand panel
- **15.** Set Spot Size 5, Nano Probe, SA 45,000x, C2 50,

Check C2 Stig (**Stigmator** – **Condenser** should be around x: -0.01697 y: 0.04783) Center **C2 Aperture** 

16. Set Parallel beam condition, SCREEN DOWN FIRST!!! Diffraction mode, C2 41.2%
& Defocus -0.23e-6, click Diffraction button to quit diff mode and switch back to TEM image mode

## **17. Direct Alignments**

- a) Correct C2 Condenser Stigmatism at 45kx +
- b) Find True Focus at 45kx + (with C2 41.200%)
- c) PP X, PP Y
- d) Rotation center
- e) \*Note, this is not necessary until just before data collection\* Coma-free Alignment X (45kx +, > -2.0 um defocus)
- f) Coma-free Alignment Y
- 18. Correct Objective Stigmatism at 45kx +
- 19. If useing OBJ Aperture, insert 70 µm and center the aperture

If use Phase Plate, 50 nC for 90° phase shift \*\*\* depends on dose rate, SS\*\*\*

updated 2/28/2018 DS

## Log Off Talos Arctica

- 1. Bring magnification to 5300x.
- 2. Spread the beam to full CCD
- 3. Close Col. Valve
- 4. **OBJ** aperture out
- 5. Unload user's AutoGrid from compustage to AutoLoader, and Load slot #1 AutoGrid onto compustage, AutoLoader → Options → Leave cartridge on compustage (checked)
- 6. Reset the holder (Stage  $\rightarrow$  Stage2  $\rightarrow$  Open flap-out  $\rightarrow$  Reset  $\rightarrow$  Holder)
- 7. Close the software kit: Stop Microscope Software Launcher on Arctica PC
- 8. Log off your account

Log in common user

9. Start Microscope Software Launcher on Arctica PC